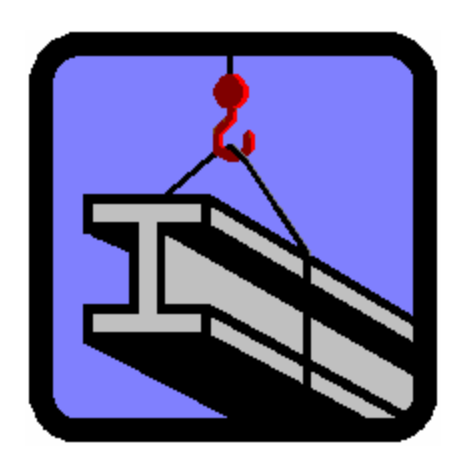

# SISTEMA PARA ANALISIS Y DISEÑO DE ESTRUCTURAS

# TUTORIAL

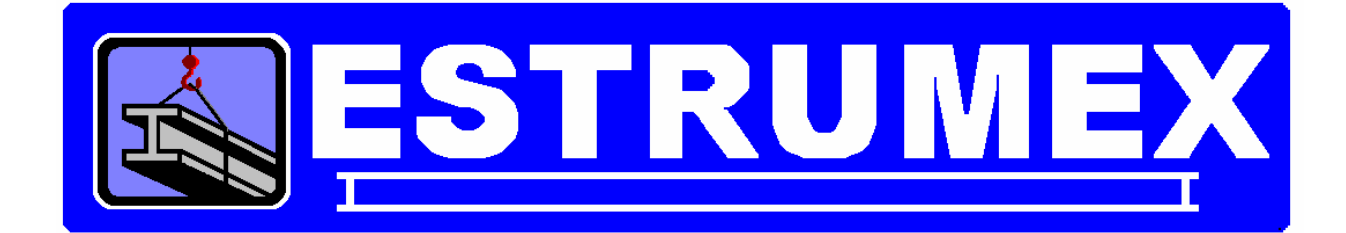

## VERSION 1.0A

#### DESARROLLADO POR DR. ADALBERTO GONZALEZ BURMESTER EN COLABORACION CON ESTRUMEX Y CON BURMESTER Y ASOCIADOS, S.C.

## E-mail: estrumex@estrumex.com.mx

DERECHOS RES. (D.R.) 2005, ING. JORGE A. BRAVO MONDRAGON

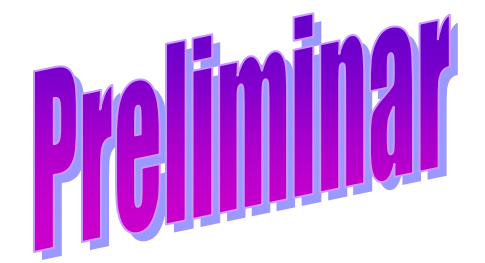

Acrobat es una marca registrada de Adobe Systems, USA. Calculator for Windows es una aplicación registrada de Microsoft Corporation, USA. ESTRUMEX es una marca registrada del Ing. Jorge A. Bravo Mondragón Excel for Windows Office es una aplicación registrada de Microsoft Corporation, USA. WINDOWS es una marca registrada de Microsoft Corporation, USA. Word for Windows Office es una aplicación registrada de Microsoft Corporation, USA.

EstruMex Teléfonos/Fax: 0133-3915-2420 E-mail: estrumex@estrumex.com.mx Web: www.estrumex.com.mx

## TABLA DE CONTENIDO

| Tutor        |                                                        | . <u>iv</u>   |
|--------------|--------------------------------------------------------|---------------|
| Conc         | enciones                                               | <u>∨</u><br>∨ |
| 1. PR        | OCESOS INICIALES                                       | <u>†</u>      |
| 1.1          | Arranque de la Aplicación, tres íconos                 | <u>1</u>      |
| <u>1.2</u>   | Arranque de la Aplicación, un ícono                    | <u>2</u>      |
| <u>1.3</u>   | Inicio de la Aplicación                                | <u>2</u>      |
| <u>1.4</u>   | Menú Archivo                                           | <u>3</u>      |
| <u>1.5</u>   | Ejemplos                                               | <u>4</u>      |
| <u>1.6</u>   | Preparar Impresora                                     | <u>5</u>      |
| <u>2. TU</u> | TORIAL DE LOSAS                                        | <u>6</u>      |
| <u>2.1</u>   | Seleccionar Losas                                      | <u>6</u>      |
| <u>2.2</u>   | <u>Seleccionar Tipo de Losa</u>                        | <u>6</u>      |
| <u>2.3</u>   | Losas Macizas con Refuerzo en 1 Dirección (Parámetros) | <u>7</u>      |
| <u>2.4</u>   | Losas Macizas con Refuerzo en 1 Dirección (Calcula)    | <u>9</u>      |
| 2.5          | Losas Macizas con Refuerzo en 1 Dirección, Paso 1      | <u>10</u>     |
| 2.6          | Losas Macizas con Refuerzo en 1 Dirección, Paso 2      | <u>11</u>     |
| 2.7          | Losas Macizas con Refuerzo en 1 Dirección (Notas)      | <u>12</u>     |
| 2.8          | Losas Macizas con Refuerzo en 1 Dirección (Imprime)    | <u>13</u>     |
| 2.9          | Imprimir o no imprimir, esa es la pregunta             | 16            |
| 2.10         | <u>Saiir</u>                                           | 17            |

## Tutorial

Este documento es un Tutorial del sistema EstruMex®, solamente para el ambiente Windows®.

Donde aparezca el siguiente texto, indica una acción a realizar por el usuario, para avanzar al siguiente paso:

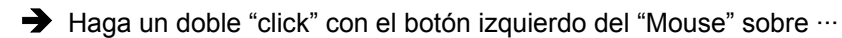

Consulte el "Manual de Referencia" de **EstruMex**®, para aclarar cualquier duda sobre la operación del sistema.

Consulte el "Manual de Operación en Ambiente Windows" de **EstruMex**®, para aclarar cualquier referencia acerca de los siguientes conceptos:

Menús Barra de Herramientas Tablas de Consulta Tablas de Selección Formas de captura de Datos Formas de captura de Parámetros Cejas o Tabs Reportes Previsualización de Reportes

## Convenciones

En este documento se utilizará la siguiente nomenclatura:

- Para distinguir el uso de teclas del teclado mismo del equipo de cómputo se usará la siguiente presentación: [Ctrl] es la tecla de Control, [Alt] es la tecla Alt, [A] ... [Z] son las letras "A" a la "Z", etc. Nótese el uso del fondo amarillo.
- En este programa no deberá usarse la tecla [Enter]. Deberá usarse la tecla [Tab] para terminar de capturar texto y para avanzar al siguiente campo.
- Para distinguir el uso de botones de **Windows**® se usará la siguiente presentación: **[Inserta]** es el botón "Inserta" en la pantalla, **[Cambia]** es el botón de "Cambia" en la pantalla, etc. Nótese el uso del fondo gris.
- Notas importantes. En este manual, las notas importantes se indicarán de la siguiente forma:

NOTA: Este es un texto al que se le debe prestar particular atención.

#### NOTA: Este es un texto de advertencia sobre algo que puede destruir información.

#### Conceptos

En el presente documento se utilizan ciertos términos y operaciones muy usados en el lenguaje de **Windows**®, pero que se encuentran poco fuera de este contexto.

Apuntar a un objeto. Significa colocar el apuntador o cursor del "Mouse" sobre un objeto.

- Activar a un objeto. Significa apuntar a un objeto y luego presionar el botón izquierdo del "Mouse". Esto tiene como resultado que el objeto inactivado cambie de estado, de forma o de color, para indicar que ahora está activo.
- **Desactivar a un objeto**. Significa apuntar a un objeto y luego presionar el botón izquierdo del "Mouse". Esto tiene como resultado que el objeto activado cambie de estado, de forma o de color, para indicar que ahora está inactivo.
- **Presionar u Oprimir un botón**. Significa apuntar a un botón (un cuadro realzado en la pantalla de **Windows**® y luego presionar el botón izquierdo del "Mouse". Esto tiene como resultado que se realiza la acción o se ejecuta el proceso indicado por el texto dentro del botón.
- Seleccionar o dar enfoque a un objeto. Significa apuntar a un objeto y luego presionar el botón izquierdo del "Mouse". Esto tiene como resultado que el objeto seleccionado adquiera una coloración resaltada (usualmente de color azul oscuro). Para darle enfoque a una ventana, se activa su barra de título (usualmente gris antes de activar y luego cambia a azul después de activada). En Windows® sólo las ventanas con enfoque (o activadas) responden a las acciones del usuario.
- **Ingresar o capturar un texto**. Significa colocar el apuntador o cursor del "Mouse" dentro de un campo de captura de datos y teclear un texto en su interior. Generalmente se termina el proceso

de captura oprimiendo la tecla **[Tab]**. El campo de captura se ve como un cuadro resacado con un fondo blanco, en algún lugar de una pantalla de fondo gris.

- Marcar un texto. Significa colocar el apuntador o cursor del "Mouse" al principio de un texto y luego arrastrar el cursor del "Mouse" hasta el otro extremo del texto, mientras se sostiene presionado el botón izquierdo del "Mouse" al mismo tiempo que se arrastra el cursor. Esto tiene como resultado que el texto seleccionado adquiera una coloración resaltada (usualmente de color azul oscuro).
   En Windows® no todo el texto que se ve en una pantalla se puede marcar, sólo ciertos textos colocados en áreas activas se pueden marcar. Un ejemplo aplicable a este programa es el texto que se puede teclear en un campo de captura.
- Avanzar al siguiente campo. Significa presionar la tecla [Tab], para concluir la captura del valor que se estaba ingresando, y luego avanzar automáticamente al siguiente campo a capturar en el orden predispuesto para la forma de captura. Cada vez que se presione [Tab] el cursor del "Mouse" avanzará al siguiente campo en la secuencia, aunque no se capture nada en alguno de ellos. Esto puede incluir botones de Windows® que deban o no de presionarse.
- **Navegar por una lista**. Significa presionar botones que desplazan a una lista hacia arriba, hacia abajo, hacia la derecha o hacia la izquierda; con el objetivo de localizar a un renglón o columna de la lista que contenga la información deseada. Esto aplica en las ventanas que tengan listas de datos, como las pantallas de mantenimiento y de selección de datos.
- **Barras de desplazamiento**. El espacio ocupado por la lista suele tener una barra vertical y una barra horizontal, ambas con flechas en los extremos. Al presionar las flechas en la barra vertical, la lista se mueve hacia arriba o hacia abajo, mostrando diferentes renglones previamente no visibles. Al presionar las flechas en la barra horizontal, la lista se mueve hacia la derecha o hacia la izquierda, mostrando diferentes columnas previamente no visibles.
- **Botones VCR**. En el menú principal existe una barra de herramientas con ocho botones de desplazamiento, útiles para la navegación de listas. Estos botones son similares a los de una video cassettera, donde existen botones de avance rápido hacia delante y hacia atrás. En este caso los botones facilitan el avance rápido hacia el principio o hacia el final de la lista en diferentes "velocidades".
- **Memoria Transitoria**. También conocida como "portapapeles" o "clipboard". Es un área de memoria destinada a intercambiar texto o imágenes entre las aplicaciones de **Windows**®.

# 1. PROCESOS INICIALES

Para realizar este tutorial es necesario ejecutar algunos pasos preliminares:

- Arranque e inicio de la aplicación
- El menú Archivo
- La opción Ejemplos
- Preparar Impresora

## 1.1 Arranque de la Aplicación, tres íconos

Si la instalación colocó tres íconos en la pantalla del escritorio visual ("Desktop") de Windows®, como se indica a continuación, entonces prosiga; si no es así pase a la sección 1.2:

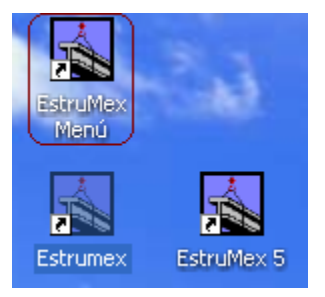

Figura 1.1 Icono EstruMex Menú

➔ Haga un doble "click" con el botón izquierdo del "Mouse" sobre el ícono que dice "EstruMex Menú", que se localiza en el escritorio visual ("Desktop") de Windows®.

Aparece una ventana como la siguiente:

| Sistema para Análisis y Diseño de Estructuras | <b>FRUM</b>                                                                         |                                              |
|-----------------------------------------------|-------------------------------------------------------------------------------------|----------------------------------------------|
|                                               | C:\Estrumex          Armaduras         Cimentaciones         Columnas         Losas | Marcos<br>Muros<br>Vigas<br>Losas Especiales |
| 13/07/2010 10:                                | 57AM Seleccionar Obr                                                                | a a Procesar                                 |

Figura 1.2 Pantalla del Menú EstruMex.

→ Haga un "click" con el botón izquierdo del "Mouse" sobre el botón [Losas]. Pase a la sección 1.3.

## 1.2 Arranque de la Aplicación, un ícono

Si la instalación colocó un sólo ícono en la pantalla del escritorio visual ("Desktop") de Windows®, como se indica a continuación, entonces seleccione ese ícono:

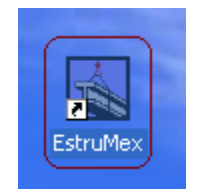

Figura 1.3 Icono EstruMex

➔ Haga un doble "click" con el botón izquierdo del "Mouse" sobre el ícono que dice "EstruMex", que se localiza en el escritorio visual ("Desktop") de Windows®.

## 1.3 Inicio de la Aplicación

Como resultado de iniciar la aplicación, aparece la pantalla del menú principal del sistema.

Durante 10 segundos aparece el logotipo de la aplicación en el centro de la pantalla.

Haga un "click" con el botón izquierdo del "Mouse" sobre el logotipo; al hacerlo, desaparece.

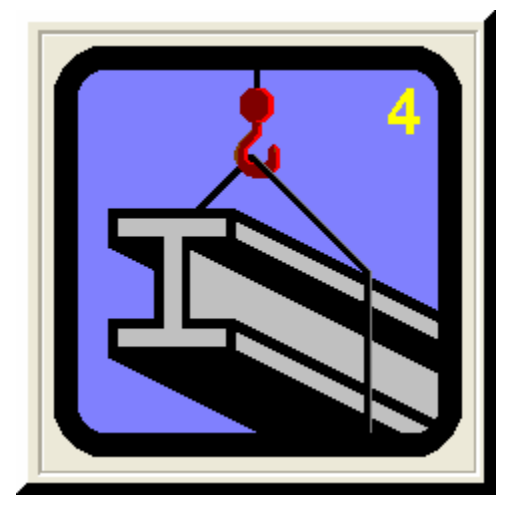

Figura 1.4: Logotipo de la Aplicación

## 1.4 Menú Archivo

➔ Haga un "click" con el botón izquierdo del "Mouse" sobre la opción del menú principal "Archivo", arriba a la izquierda.

Al seleccionar esta opción del menú principal, aparece el siguiente menú bajante:

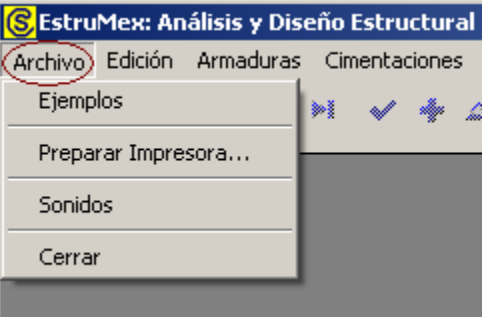

Figura 1.5: Menú de Archivo.

Este menú contiene cuatro opciones:

- Ejemplos
- Preparar Impresora
- Sonidos
- Cerrar

## 1.5 Ejemplos

Haga un "click" con el botón izquierdo del "Mouse" sobre la opción "Ejemplos", del menú bajante.

Al hacer esto, desaparece el menú.

➔ Haga un "click" con el botón izquierdo del "Mouse" sobre la opción del menú principal "Archivo" para ver el estado de "Ejemplos".

Esta opción se utiliza para activar o desactivar el estado "Ejemplos". Si aparece una "palomita" a la izquierda del texto "Ejemplos" del menú, entonces el estado está activado (ver Figura 1.6) y no aparece en caso contrario (ver Figura 1.5).

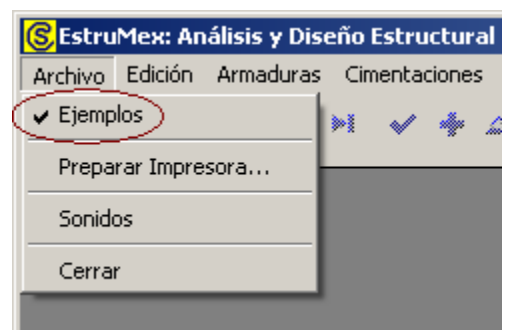

Figura 1.6: Ejemplos Activado.

Cuando "Ejemplos" está activado, cada vez que se selecciona una forma para captura de parámetros, los campos de captura ya aparecen con valores preconfigurados; que sirven para mostrar la funcionalidad del proceso que se requiere utilizar. Esto permite calcular y diseñar elementos estructurales que sirven como demostración del proceso. De forma similar, se pueden imprimir los resultados para tener una idea de cómo serían los reportes proporcionados por el sistema.

En la Barra de Estados, área de indicadores (fondo a la derecha), aparecerá una indicación visual del estado "Ejemplos". Si en esa zona aparece el texto "**[-E]**", entonces está desactivado; si aparece "**[+E]**", entonces está activado.

|--|

Figura 1.7: Barra de Estado con indicador Ejemplos.

## 1.6 Preparar Impresora

Si pretende imprimir resultados durante este tutorial, necesitará preparar la impresora. De lo contrario el sistema usará la impresora predeterminada, con las opciones preseleccionadas.

➔ Haga un "click" con el botón izquierdo del "Mouse" sobre la opción "Preparar Impresora", del menú bajante.

Esta opción del menú se utiliza para configurar la impresora antes de imprimir reportes. Esta funcionalidad es idéntica a la pantalla proporcionada por el sistema operativo **Windows**® en el Panel de Control o en Impresoras y Faxes.

A continuación se muestra una pantalla típica para configurar la impresión.

| Co | onfigurar in    | npresión              |             | ? ×                  |
|----|-----------------|-----------------------|-------------|----------------------|
|    | -Impresora-     |                       |             |                      |
|    | <u>N</u> ombre: | hp psc 2200 series    |             | Propiedades          |
|    | Estado:         | Listo                 |             |                      |
|    | Tipo:           | hp psc 2200 series    |             |                      |
|    | Ubicación:      | USB001                |             |                      |
|    | Comentario      | :                     |             |                      |
|    | Papel           |                       | _ Orientaci | ón                   |
|    | <u>T</u> amaño: | Letter (216 x 279 mm) |             |                      |
|    | <u>O</u> rigen: | Auto                  | Α           | ○ <u>H</u> orizontal |
|    |                 |                       |             |                      |
|    | <u>R</u> ed     |                       | Acepta      | r Cancelar           |

Figura 1.8: Configuración de la impresión.

Esta pantalla puede cambiar, dependiendo de la versión del sistema operativo **Windows**® y de los posibles manejadores o "drivers" para impresora que tenga instalados.

La funcionalidad de esta pantalla está más allá del alcance de este documento. Consulte a la ayuda de **Windows**® para mayor información.

# 2. TUTORIAL DE LOSAS

Para realizar el tutorial de losas es necesario ejecutar algunos pasos preliminares:

- Seleccionar Losas
- Seleccionar un tipo particular de losa

## 2.1 Seleccionar Losas

➔ Haga un "click" con el botón izquierdo del "Mouse" sobre la opción del menú principal "Losas", arriba al centro.

Al seleccionar esta opción del menú principal, aparece el siguiente menú bajante:

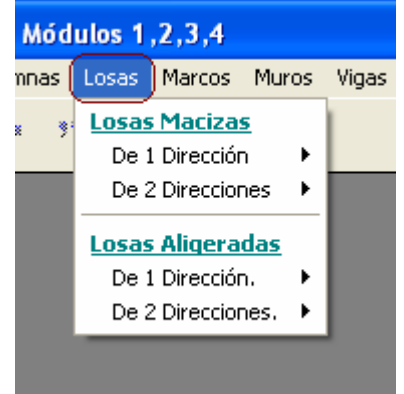

Figura 2.1: Menú de Losas.

Este menú contiene cuatro opciones:

- Losas Macizas de 1 dirección
- Losas Macizas de 2 direcciones
- Losas Aligeradas de 1 dirección
- Losas Aligeradas de 2 direcciones

## 2.2 Seleccionar Tipo de Losa

Coloque el cursor del "Mouse" sobre la opción del menú bajante "De 1 dirección", inmediatamente debajo del texto "Losas Macizas". Esto debe hacerse sin presionar botón alguno.

Al hacerlo, aparece el siguiente menú lateral:

| Innas       Losas       Marcos       Muros       Vigas       Obras       Recupera       Catálogos         Image: State State S | Módulos 1,2,3,4                         |                       |                                              |                       |                                                                   |        |          |          |    |  |  |  |
|----------------------------------------------------------------------------------------------------|-----------------------------------------|-----------------------|----------------------------------------------|-----------------------|-------------------------------------------------------------------|--------|----------|----------|----|--|--|--|
| Losas Macizas         De 1 Dirección       Tipos de Apoyo         De 2 Direcciones       Simplemente Apoyadas         Losas Aligeradas       Con 1 Extremo Continuo         De 1 Dirección.       En Voladizo                                                                                                    | nnas                                    | Losas                 | Marcos                                       | Muros                 | Vigas                                                             | Obras  | Recupera | Catálogo | bs |  |  |  |
| De 1 Dirección       Tipos de Apoyo         De 2 Direcciones       Simplemente Apoyadas         Losas Aligeradas       Con 1 Extremo Continuo         De 1 Dirección.       En Voladizo                                                                                                    |                                         | Losas                 | Maciza                                       | <u>s</u>              | 1                                                                 |        |          |          |    |  |  |  |
| De 2 Direcciones                                                                                                    |                                         | De 1                  | l Direcciór                                  | 1 🔸                   | <u>Tipos</u>                                                      | de Apo | yo       |          |    |  |  |  |
| Losas Aligeradas<br>De 1 Dirección.<br>De 2 Direcciones.                                                                                                    | De 2 Direcciones   Simplemente Apoyadas |                       |                                              |                       |                                                                   |        |          |          |    |  |  |  |
|                                                                                                    |                                         | Losas<br>De 1<br>De 2 | <b>Aligera</b><br>1 Direcciór<br>2 Direccior | das<br>n. ►<br>nes. ► | Con 1 Extremo Continuo<br>Con 2 Extremos Continuos<br>En Voladizo |        |          |          |    |  |  |  |

Figura 2.2: Menú de Losas Macizas de 1 dirección.

➔ Haga un "click" con el botón izquierdo del "Mouse" sobre la opción del menú lateral "Simplemente Apoyadas".

# 2.3 Losas Macizas con Refuerzo en 1 Dirección (Parámetros)

Aparece la ventana siguiente:

| <mark>()</mark> Losa 1 Dirección, Maciza, Simplemente                           | Apoyadas                                                                                                    |                                                        |
|---------------------------------------------------------------------------------|----------------------------------------------------------------------------------------------------|--------------------------------------------------------|
| Id Losa: LAB121<br>Id Eie Sup: A<br>Id Eie Inf: B<br>Id Eie Der: 2<br>Id Niv: 1 | Método Diseño         Image: Complexity of the stress of the stress of | Kg/cm2 Concreto<br>Kg/m2<br>Kg/m2<br>Kg/m2<br>m.<br>m. |
| Cancela                                                                         | <u>⊯ N</u> uevo                                                                                                    | <u>Calcula</u>                                         |

Figura 2.3 Parámetros para Diseño de Losas Macizas 1 Dirección.

| Título de Ventana.    | Aparece el tipo de losa y los tipos de apoyos.                                                                                                    |
|-----------------------|----------------------------------------------------------------------------------------------------|
| Método Diseño.        | Sólo puede ser "Elástico" o "Plástico". Modifica la metodología de los cálculos efectuados por el programa.                                                                                                    |
| Grado Acero Refuerzo. | Selecciona el tipo o grado de acero para las varillas de refuerzo.                                                                                                    |
| Fac. Comp. Concreto.  | Selecciona el factor de compresión (f'c) del concreto.                                                                                                    |
| Carga sobre Losa.     | Tiene dos componentes, la carga muerta y la carga viva. Según el método de diseño seleccionado; para "Elástico", es la suma directa de las dos cantidades; para "Plástico", es la suma de las dos cantidades, pero previamente multiplicados por 1.4 y 1.7 respectivamente. |
| Carga Muerta.         | Es el peso de la carga muerta sobre la losa por m2. Para el método de diseño "Plástico", esta cantidad se multiplica por el factor 1.4 antes de acumularse a la carga total.                                                                                                |
| Carga Viva.           | Es el peso de la carga viva sobre la losa por m2. Para el método de diseño "Plástico", esta cantidad se multiplica por el factor 1.7 antes de acumularse a la carga total.                                                                                                  |

| DERECHOS RESI<br>SISTEI<br>MAI | ERVADOS (D.R.) 2005, ING. JORGE A. BRAVO MONDRAGON.<br>MA PARA ANALISIS Y DISEÑO DE ESTRUCTURAS<br>NUAL DE REFERENCIA AMBIENTE WINDOWS®                                                                                                    |
|--------------------------------|----------------------------------------------------------------------------------------------------|
| Carga Total.                   | Es la suma de la carga muerta y la carga viva. Este valor es calculado automáticamente. No se puede ingresar o modificar manualmente.                                                                                                    |
| Claro Largo.                   | Es la magnitud del lado largo de la losa.                                                                                                    |
| Claro Corto.                   | Es la magnitud del lado corto de la losa.                                                                                                    |
| ld Losa.                       | Es el identificador de la losa. Puede tener hasta ocho caracteres alfanuméricos. Aparece en todos los reportes. Se usa como clave de identificación de la losa, cuando se guardan los datos del diseño.                                       |
| ld Eje Sup.                    | Es el identificador del eje superior en el plano de nivel. Puede tener<br>hasta cuatro caracteres alfanuméricos. Es costumbre colocar las losas<br>entre cuatro ejes. En este caso se refiere al eje que está arriba en el<br>plano.          |
| ld Eje Inf.                    | Es el identificador del eje inferior en el plano de nivel. Puede tener hasta cuatro caracteres alfanuméricos. Es costumbre colocar las losas entre cuatro ejes. En este caso se refiere al eje que está abajo en el plano.                    |
| ld Eje Izq.                    | Es el identificador del eje izquierdo en el plano de nivel. Puede tener<br>hasta cuatro caracteres alfanuméricos. Es costumbre colocar las losas<br>entre cuatro ejes. En este caso se refiere al eje que está a la izquierda<br>en el plano. |
| ld Eje Der.                    | Es el identificador del eje derecho en el plano de nivel. Puede tener<br>hasta cuatro caracteres alfanuméricos. Es costumbre colocar las losas<br>entre cuatro ejes. En este caso se refiere al eje que está a la derecha en<br>el plano.     |
| ld Niv.                        | Es el identificador del nivel de la losa en el plano de niveles. Puede tener hasta cuatro caracteres alfanuméricos. Es costumbre colocar las losas en un nivel o piso.                                                                        |
| ld Variante.                   | Es el identificador de la variante de diseño. Cuando se realiza más de un cálculo para la misma losa, este valor sirve para identificar de cuál variante se trata.                                                                            |

#### NOTA: Ponga atención a las unidades especificadas a la derecha de cada campo de captura.

Como se puede observar, todos los campos para captura de datos aparecen con valores; esto es debido a que la opción "Ejemplos" está activada.

→ Haga un "click" con el botón izquierdo del "Mouse" sobre el botón [Calcula].

# 2.4 Losas Macizas con Refuerzo en 1 Dirección (Calcula)

Al presionar el botón [Calcula], en la pantalla de captura de parámetros, aparece la siguiente pantalla:

| <mark>©</mark> Losa 1 | Dirección, Maciza, Simplemente Apo                           | vadas                                                           | _                                                     |      |
|-----------------------|--------------------------------------------------------------|-----------------------------------------------------------------|-------------------------------------------------------|------|
|                       |                                                              | Datos Losa 1 Dirección, Maciza, Simplemente Apoyadas            |                                                       |      |
| T                     |                                                              | Long. o Claro Largo (L): 10.00 m. Carga Muerta: 280 I           | Kg/m2 Carga Propia : <b>350</b> Kg/r                  | m2   |
|                       |                                                              | Ancho o Claro Corto (C): 3.00 m. Carga Viva: 340 I              | Kg/m2 Carga Total (P) : <b>970</b> Kg/r               | m2   |
|                       |                                                              | Concreto Factor Compresión (Pc): 250 Kg /cm2                    | Módulo de Elasticidad (Ec) : 244,168 Kg /             | /cm2 |
|                       |                                                              | Acero Tipolo Grado : 642 Rel. (Ea/Ec) : 8                       | Módulo de Elasticidad (Ea) : 2,040,000 Kg /           | /cm2 |
|                       |                                                              | Límite de Fluencia (Fy): <b>4,200</b> Kg /cm2                   | Esfuerzo Unitario Tensión (Ft) : 2,520 Kg /           | /cm2 |
|                       |                                                              | Losa                                                            |                                                       |      |
|                       |                                                              | Carga sobre Losa : <b>2,909</b> Kg / m                          | Momento Máximo: 108,563 Kg-                           | cm   |
|                       |                                                              | Espesor o Peralte (H) : (1) 15.00 cm .                          | Reacción Apoyo 1 (R1) : 1,455 Kg /                    | / m  |
|                       |                                                              | Peralte Mínimo : 15.00 cm .                                     | Reacción Apoyo 2 (R2) : 1,455 Kg /                    | ′ m  |
|                       | -2 1                                                         | Recubrimiento Inferior : 2.64 cm .                              |                                                       |      |
|                       |                                                              | Varillas x metro                                                |                                                       |      |
|                       |                                                              | Tipo Número Selección Cantidad Separación                       | Area Area Total Area Total                            |      |
|                       |                                                              | Varilla Varilla Varilla Varillas Varillas                       | Varilla Varillas Laiculada                            |      |
| nT.                   | $\begin{bmatrix} -1 & -1 & -1 \\ -1 & -1 & -1 \end{bmatrix}$ | Temper (2) 3 3.79 26 cm                                         | 1.27 cm2 3.03 cm2 3.03 cm2                            |      |
|                       | C                                                            | Temper (2) 3 3.13 20 cm.                                        | 0.03 012                                              |      |
|                       |                                                              | Revisiones Catanta Máxima : 0.07 Ka Jan 2                       | Cartanta Barnisikla                                   | /am2 |
|                       |                                                              | Education Maximu . 0.57 Kg /cm2                                 | Adharanaja Permisible : 25.00 Kg /                    | /om2 |
|                       |                                                              | Deflevión Mávima Losa : 0.01 cm                                 | Deflevión Permisible : 0.83 cm                        | CITZ |
|                       |                                                              | Veloceta                                                        |                                                       |      |
|                       |                                                              | <u>volumetria</u><br>Acere Terreién : 72 Ka Acere Terrer : 62 l | Ka Appro Totali 142 Ka                                |      |
|                       |                                                              | Volumen Concreto : <b>450</b> m3                                | Ng. Acelo Total. 142 Ng.<br>Concreto Total: 10 350 Kg |      |
|                       |                                                              |                                                                 |                                                       |      |
|                       |                                                              | 🔀 Cancela 🛛 😂 Nuevo 🛛 🎎 Suarda                                  | 🎒 Imprime                                             |      |
|                       |                                                              |                                                                 |                                                       |      |

Figura 2.4: Cálculo de Losas Macizas con Refuerzo en 1 Dirección.

La imagen principal cambia según los tipos de apoyos seleccionados en el menú.

A la derecha de la imagen principal, se presenta la sección de <u>Datos</u>. Aquí se muestran los datos capturados en la pantalla de parámetros y que se usan para el cálculo de la losa.

En la sección de <u>Concreto</u> se presentan los valores asociados al concreto, usualmente especificado por su factor de compresión (f´c). En este caso se trata del concreto con un f´c de 250.

En la sección de <u>Acero</u> se presentan los valores asociados al acero para varillas de refuerzo. En este caso se trata del acero "G42", que es el más común.

En la sección de Losa se presentan los valores asociados a la geometría de la losa. Los valores a la izquierda son las cantidades mínimas necesarias para soportar la carga y/o el momento flexionante. Los valores que se muestran a la derecha son los esfuerzos calculados. El espesor o peralte de la losa se puede modificar durante el paso (1).

En la sección <u>Varillas x metro</u> se muestra información pertinente a las varillas de refuerzo de la losa. Nótese que este cálculo se hace por el claro corto completo y por un metro de losa en dirección del claro largo. Las características de las varillas de refuerzo se seleccionan durante el paso (2). En la sección de <u>Revisiones</u> se muestran las tres revisiones que se realizan durante el cálculo de la losa. Aquí se presentan los valores calculados y permisibles.

En la sección de <u>Volumetría</u> se muestran los valores para el peso del acero; así como el volumen y peso del concreto.

Los pasos necesarios para completar el cálculo de la losa son dos:

- (1) El usuario podrá especificar el espesor o peralte de la losa, en el campo de captura "Espesor o Peralte (H)".
- (2) El botón [Varillas] se utiliza para seleccionar a las varillas de refuerzo de la losa.

A continuación se describen los dos pasos del proceso de diseño.

#### 2.5 Losas Macizas con Refuerzo en 1 Dirección, Paso 1

El programa calcula el espesor o peralte de la losa para las condiciones de carga y tipos de apoyos especificados en la fase de captura de parámetros.

Si el peralte mínimo de la losa **no** es el valor deseado, el usuario podrá ingresar un nuevo valor mayor que el mínimo en el campo "Espesor o Peralte (H)". Deberá seleccionar el campo de captura, ingresar un nuevo valor y terminar tecleando un **[Tab]**.

Como el valor es aceptable:

➔ No hay acción en este paso

## 2.6 Losas Macizas con Refuerzo en 1 Dirección, Paso 2

El paso (2) consiste esencialmente en elegir el número de la varilla que se usará como acero de refuerzo en la losa. Este paso es requerido, ya que es decisión del usuario.

| <mark>Varillas x (</mark><br>Tipo<br>Varilla | <u>metro</u><br>Número<br>Varilla |     | Selección<br>Varilla | Cantidad<br>Varillas | Separación<br>Varillas | Area<br>Varilla | Area Total<br>Varillas | Area Total<br>Calculada |
|----------------------------------------------|-----------------------------------|-----|----------------------|----------------------|------------------------|-----------------|------------------------|-------------------------|
| Tensión (1)<br>Temper (2)                    |                                   | (2) | Varillas             | 0.00<br>0.00         | 0 cm.<br>0 cm          | <b>0.00</b> cm2 | <b>0.00</b> cm2        | 2 3.09 cm2              |

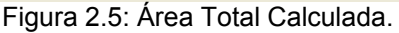

El usuario deberá seleccionar el número de la varilla tal que, por lo menos, haya entre dos y tres varillas por metro de ancho de losa, y que el Área Total de las varillas sea igual o mayor que el Área Total Calculada. El programa indicará si la varilla seleccionada no es la adecuada.

➔ Haga un "click" con el botón izquierdo del "Mouse" sobre el botón [Varillas], al lado del número (2), de color rojo, en la pantalla de diseño. Esto permite seleccionar las varillas Tensión (1).

Al hacer esto, aparece la siguiente pantalla:

| Seleccione Varillas |                  |      |             |                 |          |        |           |                  |                |  |  |  |
|---------------------|------------------|------|-------------|-----------------|----------|--------|-----------|------------------|----------------|--|--|--|
| ſ                   | Por Tipo Num     |      |             |                 |          |        |           |                  |                |  |  |  |
|                     | Tipo Acero       | ##   | Núm Varilla | <u>Diámetro</u> | Diámetro | Area   | Peso Unit | Fech Mod         | Oper Resp      |  |  |  |
|                     |                  |      | 1/8 Pulg    | Pulg            | mm       | cm2    | Kg/m      |                  |                |  |  |  |
|                     | G42              | 21⁄2 | 2.50        | 0.313           | 7.94     | 0.495  | 0.384     | 24/02/2005       | Usuario        |  |  |  |
|                     | G42              | 3    | 3.00        | 0.375           | 9.53     | 0.713  | 0.557     | 24/02/2005       | Usuario        |  |  |  |
|                     | G42              | 4    | 4.00        | 0.500           | 12.70    | 1.267  | 0.996     | 24/02/2005       | Usuario        |  |  |  |
|                     | G42              | 5    | 5.00        | 0.625           | 15.88    | 1.979  | 1.560     | 24/02/2005       | Usuario        |  |  |  |
|                     | G42              | 6    | 6.00        | 0.750           | 19.05    | 2.850  | 2.250     | 24/02/2005       | Usuario        |  |  |  |
|                     | G42              | 7    | 7.00        | 0.875           | 22.23    | 3.879  | 3.034     | 24/02/2005       | Usuario        |  |  |  |
|                     | G42              | 8    | 8.00        | 1.000           | 25.40    | 5.067  | 3.975     | 24/02/2005       | Usuario        |  |  |  |
|                     | G42              | 9    | 9.00        | 1.125           | 28.58    | 6.413  | 5.033     | 24/02/2005       | Usuario        |  |  |  |
|                     | G42              | 10   | 10.00       | 1.250           | 31.75    | 7.917  | 6.225     | 24/02/2005       | Usuario        |  |  |  |
|                     | G42              | 11   | 11.00       | 1.375           | 34.93    | 9.580  | 7.503     | 24/02/2005       | Usuario        |  |  |  |
|                     | G42              | 12   | 12.00       | 1.500           | 38.10    | 11.401 | 8.938     | 24/02/2005       | Usuario        |  |  |  |
|                     |                  |      |             |                 |          |        | l         |                  |                |  |  |  |
|                     | •                |      |             |                 |          |        |           |                  | •              |  |  |  |
|                     | 🥑 <u>S</u> elecc |      |             |                 |          | •      | Inserta   | <u> C</u> ambia  | <u> B</u> orra |  |  |  |
|                     |                  |      |             |                 |          |        |           | 🕒 <u>C</u> ierra | ,?)Ayuda       |  |  |  |

Figura 2.6: Selección de Varillas para Refuerzo de Losa.

Nótese que en esta tabla sólo aparecen varillas que tienen el tipo o grado de acero seleccionado en la pantalla de parámetros, o tomado del valor por omisión. En este caso es el grado "**G42**".

Haga un "click" con el botón izquierdo del "Mouse" sobre cualquier parte del tercer renglón.

Esto selecciona la varilla del número "4".

→ Haga un "click" con el botón izquierdo del "Mouse" sobre el botón [Selecc].

| Varillas x  | metro   |              |          |               |          |               |                    |
|-------------|---------|--------------|----------|---------------|----------|---------------|--------------------|
| Tipo        | Número  | Selección    | Cantidad | Separación    | Area     | Area Total    | Area Total         |
| Varilla     | Varilla | Varilla      | Varillas | Varillas      | Varilla  | Varillas      | Calculada          |
| Tensión (1) | 4       | (2) Vatillas | 2.44     | <b>41</b> cm. | 1.27 cm2 | <b>3.09</b> c | m2 <b>3.09</b> cm2 |
| Temper (2)  | 3       |              | 3.79     | <b>26</b> cm. |          |               | <b>2.70</b> cm2    |

#### La sección de la pantalla mostrada en la Figura 2.5 cambia a lo siguiente:

Figura 2.7: Área Total Varillas

Una vez seleccionada la varilla adecuada, nótese (en la Figura 2.7) que el producto de la "Cantidad de Varillas", en este caso **2.44**, por la "Separación Varillas", en este caso **41**, siempre es **100** cm.; es decir, **1** metro. Nótese que el producto de la "Cantidad de Varillas", en este caso **2.44**, por el "Área de una Varilla", en este caso **1.27**, da el Área Total Varillas, en este caso **3.09**; que es igual al "Área Total Calculada".

Las varillas para el acero de refuerzo por temperatura Temper (2) no son arbitrarias, el programa las calcula automáticamente.

## 2.7 Losas Macizas con Refuerzo en 1 Dirección (Notas)

Nótese que en la Figura 2.8, en el cuarto renglón, del lado izquierdo, al lado del texto "Tensión" hay otro texto que dice "(1)". Este número se refiere al identificador de las varillas de refuerzo a tensión (varillas horizontales) que aparece en la imagen principal de la Figura 2.4.

Similarmente, en la Figura 2.8, en el quinto renglón, del lado izquierdo, al lado del texto "Temper" hay otro texto que dice "(2)". Este número se refiere al identificador de las varillas de refuerzo a temperatura (varillas verticales) que aparece en la imagen principal de la Figura 2.4.

| Varilla: | s x metro      |                 |          |               |          |            |     |                 |
|----------|----------------|-----------------|----------|---------------|----------|------------|-----|-----------------|
| Tipo     | Número         | Selección       | Cantidad | Separación    | Area     | Area Total |     | Area Total      |
| Varilla  | Varilla        | Varilla         | Varillas | Varillas      | Varilla  | Varillas   |     | Calculada       |
| Tensión  | n(1): <b>4</b> | (2) (Varillas ) | 2.44     | <b>41</b> cm. | 1.27 cm2 | 3.09       | cm2 | <b>3.09</b> cm2 |
| Temper   | (2): 3         |                 | 3.79     | <b>26</b> cm. |          |            |     | 0.03 cm2        |

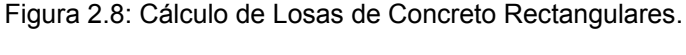

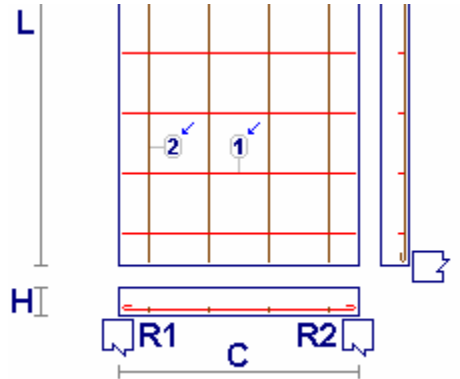

Figura 2.9: Vista parcial de la Losa, señalando identificadores de varillas de acero.

No se deberá confundir al identificador de varilla **Temper (2)**, en negro; con el número de acción del usuario **(2)**, en rojo. Idem para **Tensión (1)** y acción **(1)**.

## 2.8 Losas Macizas con Refuerzo en 1 Dirección (Imprime)

→ Haga un "click" con el botón izquierdo del "Mouse" sobre el botón [Imprime].

Aparece una ventana de previsualización del reporte:

| Report Preview                                                                                                    |                |
|----------------------------------------------------------------------------------------------------|----------------|
| File View Zoom                                                                                                    |                |
|                                                                                                    |                |
| 🞒 🎽 🔍 Page: 1 🐳 Across: 1 🐳                                                                                                    | Down: 1 🔮      |
|                                                                                                    | - , _          |
|                                                                                                    |                |
|                                                                                                    |                |
| Mi Constructora, S.A. De C.V.                                                                                                  |                |
| Cirudas 137-104                                                                                                    |                |
| Praccontemento Junca<br>Catea Habitación                                                                                       |                |
| Lo sa 1 Direcolón, Maciza, Simplemente Apoyada                                                                                 |                |
| Dates - Dates - Dates - Dates - 10.00 m Care Marta - 200 Keb                                                                   | *2             |
| Ancho o Claro Conto (C) : 3.00 m. Carga Viva : 340 Kgh                                                                         | n2             |
| Paralta Losa (H) : 15.00 cm. Carga Propia : 250 Kgh<br>Recultra Inforior : 2.64 cm. Carga Total : 970 Kgh                      | π2<br>π2       |
| Contrantio                                                                                                    |                |
| Pactor Compression (Fig) = 250 Repton2 Mod Elastic (Ec) = 244,168 Rept                                                         | 5m2            |
| Limite Flancia (y): 4,200 Kg/cm2 Mid Elastic (Ea): 2040000 Kg/                                                                 | am2            |
| - 2 U - Est Lint. Tensión (t) : 2,520 Kg/cm2 Polec. (Ea/Ec) : 8.35                                                             |                |
| Carga sobro Losa : 2,903 Kg/m Poacción Ap.(R1) : 1,454 Kg/                                                                     | n              |
| Mamanta Mikkima : 108,983 Kg - cm Reacción Ap. (R2) : 1,454 Kg i                                                               | n              |
| IR1 C R2 Contacto Maximo : 0.97 Kg/cm2 Contacto Perm.: 8.38 Kg/                                                                | am2            |
| Est. x Adverancia : 10.87 Kg/cm2 Adverancia Perm. 25.00 Kg/<br>Delección Colo : 0.00 cm Delección Dem - 0.83 cm                | am2            |
| Varillas x metro                                                                                                    |                |
| Tipo Namoro Caetidad Separación Arioa Arioa Total Arioa Total<br>Varilla Varilla Varillae Varillae Varillae Varillae Calculada |                |
| Terreión (1): 4 2.44 41 cm. 1.27 cm2 3.09 cm2 3.09 cm2<br>Terreion (2): 3 3.79 28 cm. 2.70 cm2                                 |                |
|                                                                                                    |                |
| Volumetnia<br>Acoro Terricin : 73 Ka. Acoro Terropolura : 63 Ka. Acoro Tetal : 136 Ka.                                         |                |
| Valumen Concreto : 4.50 m3 Concreto Total : 10,350 Kg.                                                                         |                |
|                                                                                                    |                |
|                                                                                                    |                |
|                                                                                                    |                |
|                                                                                                    |                |
|                                                                                                    |                |
| Facha : 13/07/2010                                                                                                    |                |
|                                                                                                    |                |
|                                                                                                    |                |
|                                                                                                    |                |
|                                                                                                    |                |
|                                                                                                    |                |
| Page 1 of 2 Zo                                                                                                    | om: Tile Pages |

Figura 2.10: Vista de la pantalla de previsualización del reporte.

Esta imagen es un duplicado exacto de lo que se va a imprimir. Si el resultado es aceptable, el usuario puede mandar imprimir el reporte a la impresora, preseleccionada. Si el resultado tiene errores, o no es aceptable, el usuario puede cancelar la impresión sin necesidad de malgastar papel.

➔ Haga un "click" con el botón izquierdo del "Mouse" sobre el botón para maximizar la pantalla.
 La pantalla se maximiza y oculta temporalmente a la pantalla de cálculo.

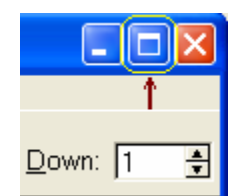

Figura 2.11: Botón para maximizar pantalla

➔ Haga un "click" con el botón izquierdo del "Mouse" sobre la opción "Zoom" que aparece arriba a la izquierda:

Aparece un menú bajante con diferentes magnitudes de "Zoom".

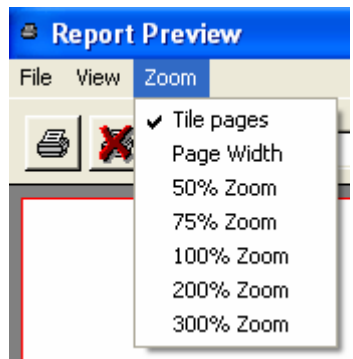

Figura 2.12: Opción de Zoom para la pantalla de previsualización.

➔ Haga un "click" con el botón izquierdo del "Mouse" sobre la opción "75% Zoom" que aparece en el menú bajante.

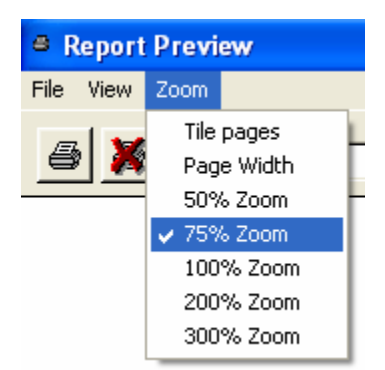

Figura 2.13: Seleccionar factor de Zoom 75%.

La pantalla de previsualización se ajusta al nuevo factor de "Zoom".

#### Mi Constructora, S.A. De C.V.

Ciruelos 137-104

Fraccionamiento Jurica

Casa Habitación

#### Losa 1 Dirección, Maciza, Simplemente Apoyadas

|                                                       |                                                                                                    | Long                                                                                                    |                                                                                                    |                                                                                                    |                                                                                                    |                                                                                                    |                                                                                                    |                                                                                                    |                                                                                                    |
|-------------------------------------------------------|----------------------------------------------------------------------------------------------------|----------------------------------------------------------------------------------------------------|----------------------------------------------------------------------------------------------------|----------------------------------------------------------------------------------------------------|----------------------------------------------------------------------------------------------------|----------------------------------------------------------------------------------------------------|----------------------------------------------------------------------------------------------------|----------------------------------------------------------------------------------------------------|----------------------------------------------------------------------------------------------------|
|                                                       |                                                                                                    | Long.                                                                                                    | o Claro Largo (L)                                                                                                    | : <b>10.00</b>                                                                                                    | m.                                                                                                    | Carga Muert                                                                                                    | a:                                                                                                    | 280                                                                                                    | Kg/m2                                                                                                    |
|                                                       |                                                                                                    | Ancho                                                                                                    | o o Claro Corto (C                                                                                                    | ): <b>3.00</b>                                                                                                    | m.                                                                                                    | Carga Viva :                                                                                                    |                                                                                                    | 340                                                                                                    | Kg/m2                                                                                                    |
|                                                       |                                                                                                    | Peralt                                                                                                    | e Losa (H) :                                                                                                    | 15.00                                                                                                    | cm.                                                                                                    | Carga Propia                                                                                                    | a :                                                                                                    | 350                                                                                                    | Kg/m2                                                                                                    |
|                                                       |                                                                                                    | Recub                                                                                                    | ore Inferior :                                                                                                    | 2.64                                                                                                    | cm.                                                                                                    | Carga Total :                                                                                                    | :                                                                                                    | 970                                                                                                    | Kg/m2                                                                                                    |
|                                                       |                                                                                                    | <u>Conc</u><br>Facto                                                                                                    | r <u>eto</u><br>r Compresión (fc)                                                                                                    | : 250                                                                                                    | Kg/cm2                                                                                                    | Mód.Elastic.                                                                                                    | (Ec) : <b>244</b>                                                                                                    | ,168                                                                                                    | Kg/cm2                                                                                                    |
|                                                       |                                                                                                    | Acero                                                                                                    | Tipo o Grado :                                                                                                    | G42                                                                                                    |                                                                                                    |                                                                                                    |                                                                                                    |                                                                                                    |                                                                                                    |
| - <b>D</b> A                                          |                                                                                                    | Límite<br>Esf.Ur                                                                                                    | Fluencia (fy) :<br>nit.Tensión (ft) :                                                                                                    | 4,200<br>2,520                                                                                                    | Kg/cm2<br>Kg/cm2                                                                                                    | Mód.Elastic.<br>Relac. (Ea/E                                                                                                    | (Ea) : <b>2040</b><br>ic) :                                                                                                    | )000<br>8.35                                                                                                    | Kg/cm2                                                                                                    |
|                                                       |                                                                                                    | <mark>Losa</mark><br>Carga<br>⊋ Mome                                                                                                  | <u>x metro</u><br>sobre Losa :<br>ento Máximo :                                                                                                    | 2,909<br>108,563                                                                                                    | Kg/m<br>Kg - cm                                                                                                    | Reacción Ar<br>Reacción Ar                                                                                                    | o.(R1): <b>1</b><br>o.(R2): <b>1</b>                                                                                                    | ,455<br>,455                                                                                                    | Kg/m<br>Kg/m                                                                                                    |
|                                                       |                                                                                                    | -<br>Revis                                                                                                    | iones                                                                                                    |                                                                                                    |                                                                                                    |                                                                                                    |                                                                                                    |                                                                                                    |                                                                                                    |
| К1 С                                                  | RZL                                                                                                    | Cortar                                                                                                    | nte Máximo :                                                                                                    | 0.97                                                                                                    | Kg/cm2                                                                                                    | Cortante Per                                                                                                    | rm.:                                                                                                    | 8.38                                                                                                    | Kg/cm2                                                                                                    |
|                                                       |                                                                                                    | Esf. x                                                                                                    | Adherencia :                                                                                                    | 10.87                                                                                                    | Kg/cm2                                                                                                    | Adherencia I                                                                                                    | Perm.: 2                                                                                                    | 25.00                                                                                                    | Kg/cm2                                                                                                    |
|                                                       |                                                                                                    | Deflec                                                                                                    | ción Calc :                                                                                                    | 0.01                                                                                                    | cm.                                                                                                    | Deflección P                                                                                                    | erm :                                                                                                    | 0.83                                                                                                    | cm.                                                                                                    |
| arillas x me                                          | <u>etro</u>                                                                                                  |                                                                                                    |                                                                                                    |                                                                                                    |                                                                                                    |                                                                                                    |                                                                                                    |                                                                                                    |                                                                                                    |
| ро                                                    | Número                                                                                                    | Cantidad                                                                                                    | Separación                                                                                                    | Area                                                                                                    | An                                                                                                    | ea Total                                                                                                    | Area Tota                                                                                                    | al                                                                                                    |                                                                                                    |
| arilla                                                | Varilla                                                                                                    | Varillas                                                                                                    | Varillas                                                                                                    | Varilla                                                                                                    |                                                                                                    | Varillas                                                                                                    | Calculad                                                                                                    | а                                                                                                    |                                                                                                    |
| ensión (1) :                                          | 4                                                                                                    | 2.44                                                                                                    | <b>41</b> cm.                                                                                                    | 1.27 cm                                                                                                    | 12                                                                                                    | <b>3.09</b> cm2                                                                                                    | 3.09                                                                                                    | cm2                                                                                                    |                                                                                                    |
| emper (2) :                                           | 3                                                                                                    | 3.79                                                                                                    | <b>26</b> cm.                                                                                                    |                                                                                                    |                                                                                                    |                                                                                                    | 0.03                                                                                                    | cm2                                                                                                    |                                                                                                    |
| <mark>olumetría</mark><br>cero Tensiór<br>olumen Conc | n :<br>creto :                                                                                               | 73 k<br>4.50 n                                                                                                    | (g. Acero Tempe<br>n3                                                                                                    | ratura :                                                                                                    | <b>63</b> Kg                                                                                                    | . Acero Tota<br>Concreto 1                                                                                                    | al:<br>Fotal: <b>10</b>                                                                                                    | 142<br>.350                                                                                                    | Kg.<br>Ka                                                                                                    |
|                                                       | PO<br>arillas x mo<br>po<br>arilla<br>emsión (1) :<br>emper (2) :<br>olumetría<br>cero Tensiór<br>olumen Con | Arillas x metro<br>po Número<br>arilla Varilla<br>ensión (1) : 4<br>emper (2) : 3<br>Dlumetría<br>cero Tensión :<br>olumen Concreto : | Recut<br>Recut<br>Recut<br>Conc<br>Facto<br>Acerc<br>Límite<br>Esf. Vi<br>Losa<br>Carga<br>Carga<br>Mome<br>Revis<br>Conc<br>Facto<br>Acerc<br>Límite<br>Esf. Vi<br>Losa<br>Carga<br>Mome<br>Revis<br>Conc<br>Facto<br>Acerc<br>Límite<br>Esf. Vi<br>Losa<br>Carga<br>Mome<br>Revis<br>Conc<br>State<br>Carga<br>Mome<br>Revis<br>Conc<br>State<br>Carga<br>Carga<br>Mome<br>State<br>Carga<br>Carga<br>Mome<br>State<br>Carga<br>Carga<br>Mome<br>State<br>Carga<br>Carga<br>Mome<br>State<br>Carga<br>Carga<br>Carga<br>Contar<br>Esf. x<br>Deflec<br>Contar<br>Esf. x<br>Deflec<br>Contar<br>State<br>Contar<br>State<br>Carga<br>Acerc<br>Carga<br>Carga<br>Carga<br>Carga<br>Carga<br>State<br>Contar<br>State<br>Contar<br>State<br>State<br>St | Product Ecode (ii) :         Recubre Inferior :         Concreto         Factor Compresión (fc)         Acero         Tipo o Grado :         Límite Fluencia (fy) :         Esf. Unit. Tensión (ft) :         Losa x metro         Carga sobre Losa :         Momento Máximo :         Revisiones         Cortante Máximo :         Esf. x Adherencia :         Deflección Calc :         arillas x metro         po       Número         Arillas       Varilla         Varilla       Varillas         ensión (1) :       4         2.44       41 cm.         emper (2) :       3         3.79       26 cm.         Dumetría       73 Kg. Acero Tempe         polumetría       73 Kg. Acero Tempe         polumetría       73 Kg. Acero Tempe | Recubre Inferior :       2.64         Concreto       Factor Compresión (fc) :       250         Acero       Tipo o Grado :       642         Límite Fluencia (fy) :       4,200         Esf. Unit. Tensión (ft) :       2,520         Losa x metro       Carga sobre Losa :       2,909         Momento Máximo :       108,563         R1       C       Revisiones         Cortante Máximo :       0.97         Esf. x Adherencia :       10.87         Deflección Calc :       0.01         arillas x metro       Cantidad Separación       Area         arilla       Varilla       Varillas       Varillas         varilla       Varillas       Varillas       Varilla         cero Tensión (1) :       4       2.44       41 cm.       1.27 cm         emper (2) :       3       3.79       26 cm.       1.27 cm         olumetría       Carco Temperatura :       4.50 m3       1.50 m3 | Recubre Inferior :       2.64 cm.         Concreto       Factor Compresión (fc) :       250 Kg/cm2         Acero       Tipo o Grado :       G42         Límite Fluencia (fy) :       4,200 Kg/cm2         Esf. Unit. Tensión (ft) :       2,520 Kg/cm2         Losa x metro       Carga sobre Losa :       2,909 Kg/m         Momento Máximo :       108,563 Kg - cm         Revisiones       Cortante Máximo :       0.97 Kg/cm2         Esf. x Adherencia :       10.87 Kg/cm2         Deflección Calc :       0.01 cm.         arillas x metro       Cartidad Separación       Area         po       Número       Cantidad       Separación         po       Número       Cantidad       Separación       Area         arilla       Varilla       Varillas       Varilla         emper (2) :       3       3.79       26 cm.         olumetría       Carga Kg. Acero Temperatura :       63 Kg         olumetría       Ya Kg. Acero Temperatura :       63 Kg | Recubre Inferior :       2.64 cm.       Carga Total         Concreto       Factor Compresión (fc) :       250 Kg/cm2 Mód.Elastic.         Acero       Tipo o Grado :       G42         Límite Fluencia (fy) :       4,200 Kg/cm2 Mód.Elastic.         Esf. Unit. Tensión (ft) :       2,520 Kg/cm2 Relac. (Ea/E         Losa x metro       Carga sobre Losa :       2,909 Kg/m         Carga sobre Losa :       2,909 Kg/m       Reacción Ag         Momento Máximo :       108,563 Kg - cm       Reacción Ag         Rt       C       Revisiones       Cortante Máximo :       0.97 Kg/cm2 Cortante Per         Esf. x Adherencia :       10.87 Kg/cm2 Adherencia I       Deflección Calc :       0.01 cm.       Deflección Fa         arillas x metro       Po       Número       Cantidad       Separación       Area       Area Total         arilla Varilla       Varillas       Varillas       Varillas       Varillas       Varillas         emper (2) :       3       3.79       26 cm.       63 Kg. Acero Tota         olumetría       Concreto :       4.50 m3       Concreto Tota | Recubre Inferior :       2.64 cm.       Carga Total :         Concreto       Factor Compresión (fc) :       250 Kg/cm2 Mód.Elastic.(Ec) :       244         Acero       Tipo o Grado :       G42         Límite Fluencia (fy) :       4,200 Kg/cm2 Mód.Elastic.(Ea) :       2040         -2       1       Límite Fluencia (fy) :       4,200 Kg/cm2 Relac. (Ea/Ec) :         Losa x metro       Carga sobre Losa :       2,909 Kg/m       Reacción Ap.(R1) :       1         Momento Máximo :       108,563 Kg - cm       Reacción Ap.(R1) :       1         Revisiones       Cortante Máximo :       0.97 Kg/cm2 Cortante Perm.:       2         Esf. x Adherencia :       10.87 Kg/cm2 Adherencia Perm.:       2         Deflección Calc :       0.01 cm.       Deflección Perm :       2         arillas x metro       po       Número       Cantidad       Separación       Area       Area Total       Area Total         po       Número       Cantidad       Separación       Area       Area Total       Area Total         arilla       Varilla       Varillas       Varillas       Varilla       Varillas       Calculadi         po       Número       Cantidad       Separación       Area       Area Total       Area Total | Recubre Inferior:       2.64 cm.       Carga Total:       970         Concreto       Factor Compresión (fc):       250 Kg/cm2       Mód.Elastic.(Ec):       244,168         Acero       Tipo o Grado:       642         Limite Fluencia (fy):       4,200 Kg/cm2       Mód.Elastic.(Ea):       2040000         Est.Unit.Tensión (ft):       2,520 Kg/cm2       Mód.Elastic.(Ea):       2040000         Est.Unit.Tensión (ft):       2,520 Kg/cm2       Relac. (Ea/Ec):       8.35         Losa x metro       Carga sobre Losa :       2,909 Kg/m       Reacción Ap.(R1):       1,455         Momento Máximo:       108,563 Kg - cm       Reacción Ap.(R2):       1,455         Revisiones       Cortante Máximo:       0.97 Kg/cm2       Cortante Perm.:       8.38         Esf. x Adherencia:       10.87 Kg/cm2       Cortante Perm.:       8.38         arillas x metro       po       Número       Cantidad       Separación       Area       Area       Total       area         po       Número       Cantidad       Separación       Area       Area       Total       area       area       Total       Area       Total         arillas x metro       po       Número       Cantidad       Separación       Area       Area </td |

Figura 2.14: Vista del Reporte de Losa Maciza con Refuerzo en 1 Dirección.

## 2.9 Imprimir o no imprimir, esa es la pregunta

Una vez previsualizado el reporte que se pretende imprimir, el usuario debe decidir si va a imprimir o no.

➔ Haga un "click" con el botón izquierdo del "Mouse" sobre el primer botón del grupo de tres botones arriba a la izquierda para imprimir.

| Report Preview |
|----------------|
| File View Zoom |
| 🗿 🐹 🗨 Page:    |

Figura 2.15: Botón para Imprimir el Reporte

Al hacerlo, el reporte saldrá impreso en la impresora predefinida, o recién preparada, Ver sección 1.6. Además, se regresa a la pantalla de cálculo.

➔ Haga un "click" con el botón izquierdo del "Mouse" sobre el segundo botón del grupo de tres botones arriba a la izquierda para no imprimir, y regresar a la pantalla de cálculo.

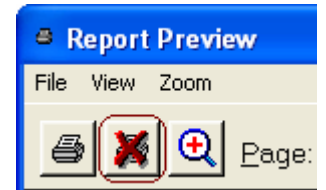

Figura 2.16: Boton para abandonar el Reporte sin imprimir

## 2.10 Salir

Una vez concluido el cálculo de la losa, para regresar al menú principal, es necesario salir de las dos pantallas activas:

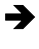

Haga un "click" con el botón izquierdo del "Mouse" sobre el botón [Cancela]. En algunas versiones del mismo sistema, el botón adecuado es [Regresa].

Al hacerlo, se regresa a la pantalla para capturar los parámetros de la losa.

Haga un "click" con el botón izquierdo del "Mouse" sobre el botón [Cancela].

Al hacerlo, desaparece la última pantalla. El usuario podrá ahora utilizar el resto del sistema.

Haga un "click" con el botón izquierdo del "Mouse" sobre el botón [x], arriba a la izquierda.

Al hacerlo, se termina la aplicación, regresando a la pantalla del escritorio visual de Windows®.